# Note Operative sulla gestione dell'Importatore Estratto Conto Versione 1.0 del 11/11/2019

## Indice

| Introduzione dell'Importatore Estratto Conto Bancario                 | Pag. 1   |
|-----------------------------------------------------------------------|----------|
| <u>Diversi tipi di file Excel</u>                                     | . Pag. 2 |
| Consegna del file dell'Estratto Conto su Webdesk/B.Point              | . Pag. 3 |
| Processo di acquisizione dell'Estratto Conto in contabilità           | . Pag. 5 |
| <u>Automatizzazione dell'Estratto Conto – Gestione delle Regole</u> I | Pag. 17  |

#### Introduzione dell'Importatore Estratto Conto Bancario

L'importatore estratto conto consente allo Studio/Azienda di importare su B.Point il file Excel (.xls o .xlsx) dell'estratto conto dell'anagrafica su cui si sta lavorando.

Per fare ciò, è quindi necessario essere in possesso del file Excel dell'estratto conto.

È possibile estrapolare il file Excel dell'estratto conto da qualsiasi banca italiana, è solo necessario essere in possesso delle credenziali dell'home banking.

La funzione di esportazione è spesso posizionata nella schermata dell'elenco movimenti, per questo motivo, quando si esporta l'estratto conto, è utile selezionare il range della data, così da esportare periodi ben definiti (interi mesi, interi trimestri, ecc.)

Nell'esportare il file dell'estratto conto, alcune banche generano un file Excel di tipo .csv.

Questo file NON può essere importato nell'importatore EC; è necessario aprire il file csv, cliccare in alto a sinistra su file, salva con nome e nella schermata viene chiesto di indicare il nome del file, nel rigo sotto "Salva come:" selezionare "Cartella di lavoro di Excel (\*.xlsx)"

| <u>N</u> ome file:   | documento_movimenticonto.csv ~                      |   |
|----------------------|-----------------------------------------------------|---|
| Sal <u>v</u> a come: | CSV (delimitato dal separatore di elenco) (*.csv) 🗸 |   |
|                      |                                                     |   |
| <u>N</u> ome file:   | documento_movimenticonto.xlsx ~                     |   |
| Sal <u>v</u> a come: | Cartella di lavoro di Excel (*.xlsx)                | ĺ |

#### Diversi tipi di file Excel

I file Excel esportati dall'home banking sono diversi tra loro, ma tutti avranno i dati essenziali che consentiranno l'importazione nell'Importatore EC.

|    | А              | В           | С                | D                 | E                               | F                                                           |
|----|----------------|-------------|------------------|-------------------|---------------------------------|-------------------------------------------------------------|
| 1  | DATA CONTABILE | DATA VALUTA | IMPORTO A DEBITO | IMPORTO A CREDITO | CATEGORIA                       | DESCRIZIONE                                                 |
| 2  | 31/10/2019     | 31/10/2019  |                  | 500               | BONIFICO                        | TRN 123456789 MARIO ROSSI CLIENTE - SALDO FT. 250           |
| 3  | 31/10/2019     | 31/10/2019  | -1,25            |                   | COMMISSIONI                     | ESECUZIONE BONIFICI                                         |
| 4  | 31/10/2019     | 31/10/2019  | -610             |                   | BONIFICO                        | DATA ORDINE 30/10/2019 * FORNITORE S.R.L. * SALDO FT. 150   |
| 5  | 31/10/2019     | 31/10/2019  | -1,25            |                   | COMMISSIONI                     | ESECUZIONE BONIFICI                                         |
| 6  | 31/10/2019     | 31/10/2019  | -123             |                   | BONIFICO                        | DATA ORDINE 30/10/2019 * FORNITORE 2 * SALDO FT. 180        |
| 7  | 30/10/2019     | 30/10/2019  |                  | 60                | BONIFICO                        | TRN 123456789 CLIENTE A - SALDO FT. 300                     |
| 8  | 29/10/2019     | 29/10/2019  |                  | 1500              | BONIFICO                        | TRN 123456789 STUDIO CLIENTE 1 SALDO FT. 400 DEL 25 10 2019 |
| 9  | 21/10/2019     | 24/10/2019  |                  | 550               | VERSAMENTO ASSEGNI FUORI PIAZZA |                                                             |
| 10 | 07/10/2019     | 07/10/2019  |                  | 2000              | VERSAMENTO CONTANTI             |                                                             |
| 11 | 07/10/2019     | 06/10/2019  | -50,00           |                   | CART@PERTA                      | RICARICA DEL 06/10/19 CARTA 1                               |
| 12 | 07/10/2019     | 07/10/2019  | -1,25            |                   | COMMISSIONI                     | ESECUZIONE BONIFICI                                         |
| 13 | 03/10/2019     | 03/10/2019  |                  | 250,60            | BONIFICO                        | TRN 123456789 CLIENTE 2 - PAG FATT N 360                    |

I dati necessari sono:

#### - Data movimento / Data contabile (colonna A);

#### - Importo a debito e a credito (colonna C e D) / Importo in unica colonna

Alcune banche generano file con gli importi in entrata e in uscita distinti in due colonne separate, mentre altre li uniscono in un'unica colonna, differenziando le uscite dalle entrate con il segno "-" (meno);

#### - Causale descrittiva (colonna E) / Causale numerica

Alcune banche generano il file con la colonna della causale descrittiva (vedi colonna E dell'immagine sopra riportata), mentre altre banche utilizzano una causale numerica (esempio Intesa San Paolo, Unicredit).

Le causali numeriche si possono ulteriormente suddividere in:

- Causali CBI – sono le causali numeriche che seguono standard di riferimento CBI. Le banche che utilizzano le causali CBI identificano i movimenti con lo stesso codice numerico, che essendo conosciuto è spesso già presente in B.Point.

- Causali Personalizzate – sono le causali numeriche personalizzate che ogni banca può scegliere di adottare, identificando ogni tipo di operazione con un codice numerico. Questo tipo di causali sono diverse da banca a banca (esempio Unicredit).

#### - Descrizione del dettaglio dell'operazione (colonna F);

Il dettaglio dell'operazione è comune ad ogni banca e identifica in modo univoco il movimento (colonna F).

- **Data Valuta** è facoltativa, ma se è presente nel file Excel è opportuno considerarla in fase di creazione della mappa d'importazione.

#### Consegna del file dell'Estratto Conto su Webdesk/B.Point

Una volta che l'Azienda, cliente dello Studio, avrà svolto l'attività di download del file Excel ed eventuale salvataggio dello stesso in formato .xls/.xlsx, dovrà svolgere l'ultima attività di sua competenza: la consegna allo Studio tramite Webdesk.

Affinchè sia possibile procedere con i passaggi successivi, tra i servizi Webdesk attivi del Cliente, ci dovrà essere la "Consegna estratto conto banca"; se così non fosse entrare da B.Point su Webdesk, Gestisci Clienti e abilitarlo.

L'Azienda, accederà su <u>www.webdesk.it</u> con le proprie credenziali, e tramite la funzione "Consegna Estratto conto banca" potrà cliccare su "Nuovo" e consegnare il file Excel.

| ee<br>Ar | nvenuto FEDERICO FC<br>2a personale   Tutoria | na Estratto<br>.R.L. | conto b       | anca ×               |                        |                                       | SIRIO INFORMATICA S.r.l<br>Vias Politico 82/2, SIRACUSA (<br>Telefono, 0911812404 | Altro                 |
|----------|-----------------------------------------------|----------------------|---------------|----------------------|------------------------|---------------------------------------|-----------------------------------------------------------------------------------|-----------------------|
| 0        | Stato                                         | • Banca              | * Codice IBAN |                      | • 🕀                    |                                       |                                                                                   |                       |
|          | Data 👻                                        | Banca                | Codice IBAN   | Numero (AAAA/XXXXXX) | Periodo di riferimento | Mio Commento                          | Commento Studio                                                                   | Stato                 |
|          | 12/04/2018                                    | UNICREDIT            | 0             | 2018-000013          | Anno 2017              | gentile commercialista, questo è l'es |                                                                                   | Consegnato            |
|          | 26/03/2018                                    | UNICREDIT            | 0             | 2018-000011          | Anno 2017              | gentile studio questo è l'ec del 2017 | gentile studio questo è l'ec del 2017                                             | Consegnato            |
|          | 21/03/2018                                    | UNICREDIT            | 0             | 2018-000010          | Anno 2017              | IMPORTA XXXXX                         | IMPORTA XXXXX                                                                     | Consegnato            |
|          | 21/03/2018                                    | UNICREDIT            | 0             | 2018-000009          | Anno 2017              | PROVA                                 | PROVA                                                                             | Consegnato            |
|          | 12/03/2018                                    | UNICREDIT            | 0             | 2018-000008          | Anno 2017              | PROVA123                              | PROVA123                                                                          | Consegnato            |
|          | 07/03/2018                                    | UNICREDIT            | 0             | 2018-000007          | Anno 2017              | prova 123                             | prova 123                                                                         | Consegnato            |
|          | 06/03/2018                                    | UNICREDIT            | 0             | 2018-000006          | Anno 2017              | EC PROVA                              | EC PROVA                                                                          | Consegnato            |
|          | 06/07/2017                                    | CREDITO SICILIANO    | 0             | 2017-000005          | luglio 2017            | ec prova2                             |                                                                                   | Consegnato            |
|          | 06/07/2017                                    | CREDITO SICILIANO    | 0             | 2017-000004          | luglio 2017            | ec prova1                             |                                                                                   | Consegnato            |
|          | 23/11/2016                                    | CREDITO SICILIANO    | 0             | 2016-000003          | novembre 2016          | PROVA 3                               |                                                                                   | Consegnato            |
|          | 23/11/2016                                    | CREDITO SICILIANO    | 0             | 2016-000002          | novembre 2016          | prova 2 di import ec                  |                                                                                   | Consegnato            |
|          | 23/11/2016                                    | CREDITO SICILIANO    | 0             | 2016-000001          | novembre 2016          | import ec di prova                    |                                                                                   | Consegnato            |
|          | H ( 1 ) H                                     | Elem. pag. 20 ×      |               |                      |                        |                                       |                                                                                   | Elementi 1 - 12 di 12 |

Dopo aver cliccato su Nuovo, dovrà seguire i passaggi richiesti dalla procedura (1), (2), (3) e (4).

| (1) Seleziona un file                    | (3) Inserisci il tuo commento per lo studio | (4) Inserisci il periodo (mese o trimestre) d |
|------------------------------------------|---------------------------------------------|-----------------------------------------------|
|                                          |                                             | documenti inseriti                            |
| Sfoglia                                  |                                             |                                               |
| Estensioni permesse: .xls,.xlsx,.xlsxm   |                                             | novembre 2019                                 |
|                                          |                                             |                                               |
| (2) Seleziona o inserisci i dati bancari |                                             | Data inserimento                              |
|                                          | _                                           | 11/11/2019                                    |
| Banca                                    |                                             |                                               |
| Scegliere la banca 🔻                     |                                             |                                               |

Nel punto (1) dovrà cercare ed aprire il file Excel che desidera consegnare allo Studio.

Nel punto (2) "Banca" **dovrà scrivere manualmente (il menù a tendina sarà vuoto)**, solo per la prima volta, il nome della banca di cui si sta consegnando l'estratto conto e su "Codice IBAN" **dovrà scrivere** l'IBAN del conto corrente. <u>Dalle successive consegne</u>, se il conto corrente per cui si sta effettuando la consegna è già stato consegnato in precedenza, <u>non sarà più necessario scrivere i dati, in guanto saranno proposti nel menù a tendina</u>.

Nel punto (3) è possibile indicare un commento per lo Studio, così da informarli della presenza di eventuali dettagli da attenzionare.

Nel punto (4) è necessario indicare il periodo di riferimento dell'estratto conto che si sta consegnando. Se valorizzato correttamente, questo dato consente, sia allo Studio che all'Azienda, di avere uno storico congruo con quello che è stato effettivamente consegnato.

Una volta terminato l'inserimento dei dati, cliccare in alto a destra su "Salva", apparirà il messaggio di avvenuta consegna, che concluderà le attività del cliente.

Le operazioni appena indicate devono essere svolte dal cliente, che già oggi consegna allo Studio l'estratto conto in formato cartaceo.

Qualora non fosse possibile per il cliente effettuare le operazioni sopra indicate, esse possono essere svolte anche dallo Studio, così come per le consegne fatture.

L'operatore dello Studio deve accedere su B.Point, cliccare sul pulsante di Webdesk, entrare nel servizio "Consegne estratto conto" e cliccare su "Nuovo". La procedura è uguale a quella che avrebbe dovuto svolgere il cliente, l'unico campo in più che dovrà essere indicato è il Cliente per cui si sta effettuando la consegna.

**Per i clienti con B.Point versione Aziendale** che non hanno Webdesk, non è necessario effettuare la consegna per l'importazione in B.Point.

L'acquisizione del file dell'estratto conto si gestisce dalla Prima Nota (11-1-1), Utilità, Importatore Estratto Conto, Acquisizione Estratto Conto da file.

| Gestione Dati       Stampe Dati       Stampe Verifica       Procedure Varie       Utilita'         DA       Dati Anagrafici Azienda       AE       Apertura Esercizio         MR       Manutenzione Registri |   |
|----------------------------------------------------------------------------------------------------|---|
| <u>Gestione Dati</u> <u>Stampe Dati</u> <u>Stampe Verifica</u> <u>Procedure Varie</u><br>DA Dati Anagrafici Azienda<br>AE Apertura Esercizio<br>MR Manutenzione Registri                                     | - |
| AE Apertura Esercizio<br>MR Manutenzione Registri                                                                                                    |   |
| MR Manutenzione Registri                                                                                                    |   |
| MR Manutenzione Registri                                                                                                    |   |
|                                                                                                    |   |
| PR Promemoria                                                                                                    |   |
| CE Cambio Esercizio                                                                                                    |   |
| Du Delega Unica F24                                                                                                    |   |
| PA Prep. Archivi Mov. Doppi                                                                                                    |   |
| GV Gestione Versamenti                                                                                                    |   |
| IB Imposta Bollo Cons.Sost.                                                                                                    |   |
| IF Importatore Fatture                                                                                                    |   |
| 🍱 Importatore Estratto Conto                                                                                                    |   |

#### Processo di acquisizione dell'Estratto Conto in contabilità

Una volta consegnato l'estratto conto, è possibile acquisirlo in 2 modalità, così come per le consegne delle fatture elettroniche:

- 1) Cliccando sul pulsante Webdesk al centro di B.Point, Consegne estratto conto, e cliccare a sinistra del rigo su "Acquisisci";
- 2) Dalla Prima Nota (11-1-1), una volta selezionata l'anagrafica, la procedura effettua un controllo per verificare la presenza di consegne di fatture elettroniche e di estratti conto corrente da acquisire.

Durante il processo di importazione, cliccare sempre su "Salva e prosegui". In caso contrario, cliccando su "Salva e Esci" l'Importazione non andrebbe a buon fine e la procedura di acquisizione dovrà essere ripetuta.

Una volta iniziata l'acquisizione dell'estratto conto, sarà visualizzato un riepilogo della consegna, cliccare su Avvia importatore per proseguire con l'importazione.

| 🧿 Consegna Estratto Conto Banca |                                      |
|---------------------------------|--------------------------------------|
|                                 |                                      |
| Banca                           | Informazioni aggiuntive              |
| CREDITO VALTELLINESE            | EC Prova 2019                        |
| IBAN                            |                                      |
| Π                               |                                      |
| Periodo di riferimento          |                                      |
| Ottobre 2019                    |                                      |
| Data inserimento                |                                      |
| 11/11/2019                      |                                      |
|                                 |                                      |
|                                 | Avvia importatore Procedi in seguito |

Nella schermata successiva si parlerà della mappa dell'estratto conto.

La mappa di importazione dell'estratto conto è una serie di indicazioni che l'operatore imposta su un file Excel. Queste vengono salvate in una mappa a cui l'operatore assegna un nome per essere utilizzata durante le successive importazioni. La mappa è quindi lo strumento di "decodifica" del file Excel, che indica a B.Point dove trovare i dati contabili.

| Ć | SELEZIONE                     | × |
|---|-------------------------------|---|
|   |                               | 1 |
|   | Ultima mappa utilizzata       |   |
|   | Scelta tra le mappe esistenti |   |
|   | Creazione nuova mappa         |   |
|   |                               |   |
|   |                               |   |
|   | L                             | _ |
|   |                               |   |

- Ultima mappa utilizzata, questa funzione richiamerà l'utilizzo dell'ultima mappa utilizzata (sconsigliato);
- Scelta tra le mappe esistenti, questa funzione mostrerà a video l'elenco di ogni mappa presente a sistema, lasciando all'operatore la scelta su quale utilizzare (consigliato);

- **Creazione nuova mappa**, questa è la funzione da utilizzare quando si sta importando una nuova banca o un nuovo estratto conto per la prima volta.

Selezionare "Creazione nuova mappa".

| X Mapper (versione 20/02/2018 14:11:08) |             |                           |                   |             | - ×                            |                                 |                            |
|-----------------------------------------|-------------|---------------------------|-------------------|-------------|--------------------------------|---------------------------------|----------------------------|
| - 印 🗟                                   |             |                           |                   |             |                                |                                 |                            |
| documento_movimenticonto                |             |                           |                   |             |                                |                                 |                            |
| A                                       | В           | С                         | D                 |             | E                              | F                               | ^                          |
| DATA CONTABILE                          | DATA VALUTA | IMPORTO A DEBITO          | IMPORTO A CREDITO | CATEGORIA   |                                | DESCRIZIONE                     |                            |
| 31/10/2019                              | 31/10/2019  |                           | 500               | BONIFICO    |                                | TRN 123456789 MARIO ROSSI CLIEI | NTE - SALDO FT. 250        |
| 31/10/2019                              | 31/10/2019  | -1,25                     |                   | COMMISSIONI |                                | ESECUZIONE BONIFICI             |                            |
| 31/10/2019                              | 31/10/2019  | -610                      |                   | BONIFICO    |                                | DATA ORDINE 30/10/2019 * FORNIT | ORE S.R.L. * SALDO FT. 15( |
| 31/10/2019                              | 31/10/2019  | -1,25                     |                   | COMMISSIONI |                                | ESECUZIONE BONIFICI             |                            |
| 31/10/2019                              | 31/10/2019  | -123                      |                   | BONIFICO    |                                | DATA ORDINE 30/10/2019 * FORNIT | ORE 2 * SALDO FT. 180      |
| 30/10/2019                              | 30/10/2019  |                           | 60                | BONIFICO    |                                | TRN 123456789 CLIENTE A - SALDO | ) FT. 300                  |
| 29/10/2019                              | 29/10/2019  |                           | 1500              | BONIFICO    |                                | TRN 123456789 STUDIO CLIENTE 1  | SALDO FT. 400 DEL 25 10 2  |
| 21/10/2019                              | 24/10/2019  |                           | 550               | VERSAMENTO  | ASSEGNI FUORI PIAZZA           |                                 |                            |
| 07/10/2019                              | 07/10/2019  |                           | 2000              | VERSAMENTC  | CONTANTI                       |                                 | ×                          |
| <                                       |             |                           |                   |             |                                |                                 | >                          |
| Struttura Importazio                    | one         |                           |                   |             |                                |                                 |                            |
| Movimenti                               |             |                           |                   |             |                                |                                 |                            |
|                                         |             |                           |                   |             |                                |                                 |                            |
| Intestazione foglie                     | o Nu        | umero righe da non consid | lerare            |             |                                |                                 |                            |
|                                         | 0           |                           |                   |             |                                |                                 |                            |
| Data registrazione co                   | ontabile Da | ata operazione/movimento  | banca Data valuta |             | Descrizione dettaglio operazio | one Codice Fiscale              | Partita IVA                |
|                                         |             |                           |                   |             |                                |                                 |                            |
| Importo in unica colo                   | nna Us      | scite                     | Entrate           |             | Causale banca non descrittiva  | Causale banca descrittiva       |                            |
|                                         |             |                           |                   |             |                                |                                 |                            |
| Cod anagrafica Cli/E                    | er Ti       | no apagrafica             | Bagione eosiale C | li/Eor      | Numero documento               | Data desumente                  | Appotazione contabile      |
| Cou. anagranca cim                      |             | po anagranca              |                   |             | Numero documento               | Data documento                  | Annotazione contabile      |
|                                         |             |                           |                   |             |                                |                                 |                            |
|                                         |             |                           |                   |             | 1                              |                                 |                            |
|                                         |             |                           | Esci              | ]           |                                |                                 |                            |
|                                         |             |                           |                   |             |                                |                                 |                            |
|                                         |             |                           |                   |             |                                |                                 |                            |
|                                         |             |                           |                   |             |                                |                                 |                            |

Si aprirà il Mapper, che è lo strumento di B.Point che consente all'operatore di creare la mappa di importazione, che B.Point utilizzerà per decodificare il file Excel.

Il mapper è composto da 2 parti, la parte superiore dove è mostrata una parte del file Excel che si sta importando e la seconda dove sono presenti i dati richiesti da B.Point per elaborare al meglio l'estratto conto.

La prima cosa da attenzionare è l'intestazione foglio. Indicare se presente o meno, e quante righe non devono essere considerate come "estratto conto".

In questo caso l'intestazione del foglio è solo 1 rigo, in quanto è una descrizione che la banca inserisce per descrivere i dati presenti in quella colonna.

Se nel file Excel di un'altra banca, ad esempio Intesa San Paolo, i righi "descrittivi" sono 19, dovrà essere indicato 19 al posto dello 0.

| Mapper (versione 20/02/2018 14:11:08) |                        |                           |                   |             |                                | – 🗆 X                           |                            |  |  |
|---------------------------------------|------------------------|---------------------------|-------------------|-------------|--------------------------------|---------------------------------|----------------------------|--|--|
| - <b>A</b> 🗄                          |                        |                           |                   |             |                                |                                 |                            |  |  |
| documento_movim                       | enticonto              |                           |                   |             |                                |                                 |                            |  |  |
| A                                     | В                      | С                         | D                 |             | E                              | F                               | ^                          |  |  |
| DATA CONTABILE                        | DATA VALUTA            | IMPORTO A DEBITO          | IMPORTO A CREDITO | CATEGORIA   |                                | DESCRIZIONE                     |                            |  |  |
| 31/10/2019                            | 31/10/2019             |                           | 500               | BONIFICO    |                                | TRN 123456789 MARIO ROSSI CLIE  | NTE - SALDO FT. 250        |  |  |
| 31/10/2019                            | 31/10/2019             | -1,25                     |                   | COMMISSIONI |                                | ESECUZIONE BONIFICI             |                            |  |  |
| 31/10/2019                            | 31/10/2019             | -610                      |                   | BONIFICO    |                                | DATA ORDINE 30/10/2019 * FORNIT | ORE S.R.L. * SALDO FT. 150 |  |  |
| 31/10/2019                            | 31/10/2019             | -1,25                     |                   | COMMISSIONI |                                | ESECUZIONE BONIFICI             |                            |  |  |
| 31/10/2019                            | 31/10/2019             | -123                      |                   | BONIFICO    |                                | DATA ORDINE 30/10/2019 * FORNIT | ORE 2 * SALDO FT. 180      |  |  |
| 30/10/2019                            | 30/10/2019             |                           | 60                | BONIFICO    |                                | TRN 123456789 CLIENTE A - SALDO | ) FT. 300                  |  |  |
| 29/10/2019                            | 29/10/2019             |                           | 1500              | BONIFICO    |                                | TRN 123456789 STUDIO CLIENTE 1  | SALDO FT. 400 DEL 25 10 2  |  |  |
| 21/10/2019                            | 24/10/2019             |                           | 550               | VERSAMENTO  | O ASSEGNI FUORI PIAZZA         |                                 |                            |  |  |
| 07/10/2019                            | 07/10/2019             |                           | 2000              | VERSAMENTO  | O CONTANTI                     |                                 |                            |  |  |
| <                                     |                        |                           |                   |             |                                |                                 | >                          |  |  |
| Struttura Importazio                  | Struttura Importazione |                           |                   |             |                                |                                 |                            |  |  |
| Movimenti                             |                        |                           |                   |             |                                |                                 |                            |  |  |
|                                       |                        |                           |                   |             |                                |                                 |                            |  |  |
| Intestazione fogli                    | ο Νι                   | umero righe da non consid | lerare            |             |                                |                                 |                            |  |  |
|                                       | 1                      |                           |                   |             |                                |                                 |                            |  |  |
| Data registrazione co                 | ontabile Da            | ata operazione/movimento  | banca Data valuta |             | Descrizione dettaglio operazio | one Codice Fiscale              | Partita IVA                |  |  |
|                                       |                        |                           |                   |             |                                |                                 |                            |  |  |
| Importo in unica colo                 |                        | cite                      | Entrate           |             | Causale banca non descrittiva  |                                 |                            |  |  |
| Importo in unica colo                 |                        | sone                      |                   |             | Causale barica non descritava  |                                 |                            |  |  |
|                                       |                        |                           |                   |             |                                |                                 |                            |  |  |
| Cod. anagrafica Cli/F                 | or Tip                 | po anagrafica             | Ragione sociale C | li/For      | Numero documento               | Data documento                  | Annotazione contabile      |  |  |
|                                       |                        |                           |                   |             |                                |                                 |                            |  |  |
|                                       |                        |                           |                   |             |                                |                                 |                            |  |  |
|                                       |                        |                           |                   |             | Esci                           |                                 |                            |  |  |
|                                       |                        |                           |                   |             |                                | 1                               |                            |  |  |
|                                       |                        |                           |                   |             |                                |                                 |                            |  |  |
|                                       |                        |                           |                   |             |                                |                                 |                            |  |  |

Dopo aver gestito correttamente l'intestazione del foglio, l'operatore dovrà trascinare una qualsiasi cella della colonna desiderata nell'apposito campo, cliccando sulla cella con il tasto sinistro e tenendo premuto il pulsante fino a posizionarsi sul rettangolo desiderato.

In questo caso si trascinerà una qualsiasi cella della colonna A nel rettangolo "Data registrazione contabile", che provvederà automaticamente a valorizzare anche il rettangolo "Data operazione/movimento banca". Ripetere quest'operazione per gli altri campi presenti nel file Excel.

| Mapper (versione 20   | Mapper (versione 20/02/2018 14:11:08) — 🗆 🖂 🗙 |                           |                   |            |                                |                             |          |                                       |
|-----------------------|-----------------------------------------------|---------------------------|-------------------|------------|--------------------------------|-----------------------------|----------|---------------------------------------|
| - <b>I</b> . 🗄        |                                               |                           |                   |            |                                |                             |          |                                       |
| documento_movime      | enticonto                                     |                           |                   |            |                                |                             |          |                                       |
| A                     | В                                             | С                         | D                 |            | E                              |                             | F        | ^                                     |
| DATA CONTABILE        | DATA VALUTA                                   | IMPORTO A DEBITO          | IMPORTO A CREDITO | CATEGORIA  |                                | DESCRIZIONE                 |          |                                       |
| 31/10/2019            | 31/10/2019                                    |                           | 500               | BONIFICO   |                                | TRN 123456789 MARIO ROSS    | I CLIENT | E - SALDO FT. 250                     |
| 31/10/2019            | 31/10/2019                                    | -1,25                     |                   | COMMISSION | 11                             | ESECUZIONE BONIFICI         |          |                                       |
| 31/10/2019            | 31/10/2019                                    | -610                      |                   | BONIFICO   |                                | DATA ORDINE 30/10/2019 * F  | ORNITOF  | RE S.R.L. * SALDO FT. 150             |
| 31/10/2019            | 31/10/2019                                    | -1,25                     |                   | COMMISSION | NI                             | ESECUZIONE BONIFICI         |          |                                       |
| 31/10/2019            | 31/10/2019                                    | -123                      |                   | BONIFICO   |                                | DATA ORDINE 30/10/2019 * F  | ORNITO   | RE 2 * SALDO FT. 180                  |
| 30/10/2019            | 30/10/2019                                    |                           | 60                | BONIFICO   |                                | TRN 123456789 CLIENTE A -   | SALDO F  | T. 300                                |
| 29/10/2019            | 29/10/2019                                    |                           | 1500              | BONIFICO   |                                | TRN 123456789 STUDIO CLIE   | NTE 1 S  | ALDO FT. 400 DEL 25 10 2              |
| 21/10/2019            | 24/10/2019                                    |                           | 550               | VERSAMENT  | O ASSEGNI FUORI PIAZZA         |                             |          |                                       |
| 07/10/2019            | 07/10/2019                                    |                           | 2000              | VERSAMENT  | O CONTANTI                     |                             |          | · · · · · · · · · · · · · · · · · · · |
| <                     |                                               |                           |                   |            |                                |                             |          | >                                     |
| Movimenti             | Movimenti                                     |                           |                   |            |                                |                             |          |                                       |
| ✓ Intestazione foglie | o Nu                                          | umero righe da non consid | lerare            |            |                                |                             |          |                                       |
| Data registrazione co | ontabile Da                                   | ata operazione/movimento  | banca Data valuta |            | Descrizione dettaglio operazio | one Codice Fiscale          | P        | Partita IVA                           |
| A                     | × A                                           |                           | 🗶 В               | ×          | F                              | ×                           | 1 Г      |                                       |
| Importo in unica colo | nna Us                                        | scite                     | Entrate           |            | Causale banca non descrittiva  | a Causale banca descrittiva |          |                                       |
|                       | с                                             |                           | XD                | ×          |                                | E                           | ] 🗶 🗌    |                                       |
| Cod, anagrafica Cli/E | or Ti                                         | po anagrafica             | Ragione sociale C | li/For     | Numero documento               | Data documento              | Δ        | nnotazione contabile                  |
|                       |                                               |                           |                   |            |                                |                             |          |                                       |
|                       |                                               |                           |                   |            |                                |                             |          |                                       |
|                       |                                               |                           |                   | Esci       | ]                              |                             |          |                                       |
|                       |                                               |                           |                   |            |                                |                             |          |                                       |
|                       |                                               |                           |                   |            |                                |                             |          |                                       |
|                       |                                               |                           |                   |            |                                |                             |          |                                       |

Una volta terminata l'associazione di ogni colonna con dati rilevanti per l'importazione, cliccare sul floppy in alto a sinistra per salvare.

| Mapper (versione 20)   | /02/2018 14 |                           |                   |                                 | – 🗆 X                                                     |  |  |
|------------------------|-------------|---------------------------|-------------------|---------------------------------|-----------------------------------------------------------|--|--|
| documento mov          |             |                           |                   |                                 |                                                           |  |  |
| A                      | Ð           | С                         | D                 | E                               | F ^                                                       |  |  |
| DATA CONTABILE         | DATA VALUTA | IMPORTO A DEBITO          | IMPORTO A CREDITO | CATEGORIA                       | DESCRIZIONE                                               |  |  |
| 31/10/2019             | 31/10/2019  |                           | 500               | BONIFICO                        | TRN 123456789 MARIO ROSSI CLIENTE - SALDO FT. 250         |  |  |
| 31/10/2019             | 31/10/2019  | -1,25                     |                   | COMMISSIONI                     | ESECUZIONE BONIFICI                                       |  |  |
| 31/10/2019             | 31/10/2019  | -610                      |                   | BONIFICO                        | DATA ORDINE 30/10/2019 * FORNITORE S.R.L. * SALDO FT. 150 |  |  |
| 31/10/2019             | 31/10/2019  | -1,25                     |                   | COMMISSIONI                     | ESECUZIONE BONIFICI                                       |  |  |
| 31/10/2019             | 31/10/2019  | -123                      |                   | BONIFICO                        | DATA ORDINE 30/10/2019 * FORNITORE 2 * SALDO FT. 180      |  |  |
| 30/10/2019             | 30/10/2019  |                           | 60                | BONIFICO                        | TRN 123456789 CLIENTE A - SALDO FT. 300                   |  |  |
| 29/10/2019             | 29/10/2019  |                           | 1500              | BONIFICO                        | TRN 123456789 STUDIO CLIENTE 1 SALDO FT. 400 DEL 25 10 2  |  |  |
| 21/10/2019             | 24/10/2019  |                           | 550               | VERSAMENTO ASSEGNI FUORI PIAZZA |                                                           |  |  |
| 07/10/2019             | 07/10/2019  |                           | 2000              | VERSAMENTO CONTANTI             | · · · · · · · · · · · · · · · · · · ·                     |  |  |
| <                      |             |                           |                   | Mapper ×                        | >                                                         |  |  |
| Struttura Importazio   | ne          |                           |                   |                                 |                                                           |  |  |
| Movimenti              |             |                           |                   | j Salvataggio terminato.        |                                                           |  |  |
| Intestazione foglio    | o Ni        | umero righe da non consid | lerare            |                                 |                                                           |  |  |
|                        | 1           |                           |                   | ОК                              |                                                           |  |  |
| Data registrazione co  | ntabile Da  | ata operazione/movimento  | banca Data valuta | Descrizione dettaglio operazio  | ne Codice Fiscale Partita IVA                             |  |  |
| A                      | × A         |                           | ЖВ                | <b>F</b>                        | ×                                                         |  |  |
| Importo in unica colo  | nna Us      | scite                     | Entrate           | Causale banca non descrittiva   | Causale banca descrittiva                                 |  |  |
|                        |             |                           |                   |                                 |                                                           |  |  |
|                        |             |                           |                   |                                 |                                                           |  |  |
| Cod. anagratica Cli/Fe | or lij      | po anagrafica             | Ragione sociale C | Cli/For Numero documento        | Data documento Annotazione contabile                      |  |  |
|                        |             |                           |                   |                                 |                                                           |  |  |
|                        |             |                           |                   |                                 | 1                                                         |  |  |
|                        |             |                           |                   | Esci                            |                                                           |  |  |
|                        |             |                           |                   |                                 |                                                           |  |  |
|                        |             |                           |                   |                                 |                                                           |  |  |
|                        |             |                           |                   |                                 |                                                           |  |  |

Dopo il messaggio di "Salvataggio terminato" è possibile cliccare su "Esci". Qualora si clicchi su "Esci" prima di salvare, si perderà la mappatura effettuata e sarà necessario eseguire nuovamente la procedura.

| () Importazione E/C bancari |                |             |                |            |              | ×                |
|-----------------------------|----------------|-------------|----------------|------------|--------------|------------------|
| Banca di provenienza B      | Estratto Conto |             |                |            |              |                  |
| ABI                         | 05216          | CREDITO     | VALTELLINESE   |            |              |                  |
| Nome mappa                  | 05216 CREDI    |             | IESE           |            |              |                  |
| Inizio validita'            | 01/01/2018     | <b>9</b> II | Fine validita' | 31/12/2099 |              |                  |
|                             |                |             |                | Annulla    | Salva e Esci | Salva e prosegui |
|                             |                |             |                |            |              |                  |

Nella schermata successiva viene chiesto il nome da assegnare alla mappa appena creata. Il nome viene assegnato e ordinato principalmente tramite l'ABI della banca che si è appena mappata.

Un suggerimento per la creazione del nome potrebbe essere anche l'inserimento di un riferimento all'azienda alla fine del nome, ad esempio 05216 CREDITO VALTELLINESE AZIENDA SRL oppure 05216 CREDITO VALTELLINESE AZISRL.

In generale, trovare quale possa essere il modo migliore per assegnare i nomi alle mappe ed utilizzarlo per tutti i clienti di Studio, in modo tale che sia uniforme.

La data di inizio validità della mappa è una data da attenzionare. Se nell'estratto conto del 2019 che si sta importando ci sono movimenti nei primi giorni di gennaio 2019 che hanno come data valuta il 2018, è consigliato impostare l'inizio della validità nel 2018.

È possibile utilizzare la mappa creata per l'estratto conto dell'Azienda X anche per importare l'estratto conto di altre azienda che hanno il conto corrente presso la stessa banca, quello di cui è necessario

accertarsi è la struttura del file Excel, che deve essere identica a quella nella mappa (le colonne devono contenere gli stessi dati nello stesso ordine del file Excel mappato).

Solo perché due Aziende hanno il conto corrente presso la stessa banca o la stessa filiale non significa che il file Excel che sarà esportato sarà uguale. Spesso la struttura del file Excel varia a seconda del tipo di contratto che l'Azienda ha con la banca.

| Banca di provenienza B                                           | Estratto Conto                   |                                                                              |
|------------------------------------------------------------------|----------------------------------|------------------------------------------------------------------------------|
| Nome mappa                                                       | 05216 CREDITO VALTELLINESE       | SE                                                                           |
| ABI                                                              | 05216                            | CREDITO VALTELLINESE                                                         |
| CAB                                                              |                                  |                                                                              |
| Conto corrente                                                   |                                  | BANCHE PER ANAGRAFICA X                                                      |
| Associazione Estratto (                                          | Conto al conto banca dell'aziend | da Archivio Modifica Visualizza Help ?                                       |
| Conto contabile associ<br>Conto di IV Livello<br>Centro di Costo | ato alla banca                   | Codice Tipo ISO CIN Codice IBAN ABI CAB Numero C/C  1 Italia IT  2 Italia IT |
|                                                                  |                                  |                                                                              |

Una volta completata l'assegnazione del nome alla mappa, cliccare su "Salva e prosegui".

Nella schermata successiva si aprirà una schermata con l'elenco delle banche in archivio per l'azienda su cui si sta lavorando. Se l'estratto conto che si sta importando è di una delle banche a video, selezionare la banca.

Nel caso la banca non fosse presente nell'elenco, o non si avesse la certezza che la banca sia stata caricata correttamente, chiudere la finestra e cliccare sul pulsante "Gestione Banche", di seguito:

| Banca di provenienza E  | Estratto Conto                   |                      |
|-------------------------|----------------------------------|----------------------|
| Nome mappa              | 05216 CREDITO VALTELLINES        | E                    |
| ABI                     | 05216                            | CREDITO VALTELLINESE |
| CAB                     |                                  |                      |
| Conto corrente          |                                  |                      |
| Associazione Estratto ( | Conto al conto banca dell'aziend | la                   |
| Conto contabile associ  | ato alla banca                   |                      |
| Conto di IV Livello     |                                  |                      |
| Centro di Costo         |                                  | 0                    |
|                         |                                  |                      |

All'interno della Gestione Banche, per effettuare la manutenzione di una banca già esistente e verificarne la correttezza, posizionarsi su "Codice Banca" premere F2, e selezionare la banca in oggetto.

Per creare una nuova banca, posizionarsi su "Codice Banca", **lasciare il campo vuoto** e premere invio.

| Codice Banca            | (Premere invio per inserire una nuova banca)                                                                                                    |
|-------------------------|----------------------------------------------------------------------------------------------------|
| Tipo Banca              | Validita'           Banca Italia         v         Dal         11/11/2019         AI         31/12/2099                                                                                                    |
| Coordinate Banca Italia | iana - IBAN                                                                                                    |
| Paese Cin UE            | Cin IT     ABI     CAB     Conto Corrente     BIC       Image: Second second seco |
| Coordinate Banca EST    | TERO - IBAN                                                                                                    |
| Paese Cin UE            | Coordinate Internazionali     BIC                                                                                                    |
| Nome Istituto           |                                                                                                    |
| Agenzia                 |                                                                                                    |
| Descrizione             |                                                                                                    |
|                         | Salva Esci Annulla                                                                                                    |

La procedura assegnerà automaticamente un numero progressivo alla banca che si sta creando.

Valorizzare correttamente il campo Validità, per farlo coincidere con la mappa appena creata (se nella creazione della mappa è stata inserita la validità da 01/01/2019 e nella gestione della banca si inserisce

dal 01/01/2019, se ci fossero movimenti del 2018 visibili nell'estratto conto del 2019 la procedura andrà comunque in errore.

Indicare l'IBAN della banca in questione oppure incollarlo cliccando sull'apposito pulsante.

In caso di inserimento a mano dell'IBAN, è consigliato inserire solo l'ABI, il CAB e il Conto Corrente, la procedura valorizzerà automaticamente il CIN UE, il CIN IT e conseguentemente anche l'IBAN, sarà così possibile verificare in tempo reale la correttezza dello stesso.

| BANCHE PER ANAGRAFICA |                                                                                                    | × |
|-----------------------|----------------------------------------------------------------------------------------------------|---|
| Codice Banca          | 2 (Premere invio per inserire una nuova banca)                                                                                                    |   |
| Tipo Banca            | Banca Italia     Validita'       Dal     01/01/2018         Image: Contract of the second second              |   |
| Coordinate Banca Ital | iliana - IBAN                                                                                                    |   |
| Paese Cin UE          | Cin IT     ABI     CAB     Conto Corrente     BIC       Image: State of the state of the state of t |   |
| Coordinate Banca ES   | STERO - IBAN                                                                                                    |   |
| Paese Cin UE          | Coordinate Internazionali BIC                                                                                                    |   |
| Nome Istituto         |                                                                                                    |   |
| Agenzia               |                                                                                                    |   |
| Descrizione           |                                                                                                    |   |
|                       | Salva Salva Esci Annulla                                                                                                    |   |

Salvare la banca appena creata.

Cliccare sul pulsante "Ricerca banca" (lente di ingrandimento) per selezionare la banca appena creata/modificata.

| Banca di provenienza l | Estratto Conto                    |                      |
|------------------------|-----------------------------------|----------------------|
| Nome mappa             | 05216 CREDITO VALTELLINESE        | 1                    |
| ABI                    | 05216                             | CREDITO VALTELLINESE |
| CAB                    |                                   |                      |
| Conto corrente         |                                   |                      |
| Associazione Estratto  | Conto al conto banca dell'azienda | a                    |
| Conto contabile associ | iato alla banca                   |                      |
| Conto di IV Livello    |                                   |                      |
| Centro di Costo        |                                   | 0                    |
|                        |                                   |                      |

Indicare il sottoconto della banca e cliccare "Salva e avvia Importatore".

| Estratto Conto                   |                                                                                                    |                   |                                   |                |                             |                |
|----------------------------------|----------------------------------------------------------------------------------------------------|-------------------|-----------------------------------|----------------|-----------------------------|----------------|
| 05216 CREDITO VALTELLINES        | E                                                                                                    |                   |                                   |                |                             |                |
| 05216                            |                                                                                                    |                   |                                   |                |                             |                |
| 17102 🛃 🧻                        |                                                                                                    |                   |                                   |                |                             |                |
| 000008003321                     |                                                                                                    | IBAN              | IT52 Z052 1617 1020 0000 8003 321 |                |                             |                |
| Conto al conto banca dell'azieno | da                                                                                                    |                   |                                   |                |                             |                |
| ciato alla banca                 | 381021                                                                                                    | CREDITO SICILIANO |                                   |                |                             |                |
|                                  | 0000                                                                                                    |                   |                                   |                |                             |                |
|                                  | 0                                                                                                    |                   |                                   |                |                             |                |
|                                  |                                                                                                    |                   |                                   |                |                             |                |
|                                  |                                                                                                    |                   |                                   | Annulla        | Iva Salva e avvia Importato | re             |
|                                  | Estratto Conto<br>05216 CREDITO VALTELLINES<br>05216<br>17102<br>000008003321<br>Conto al conto banca dell'azieno<br>iato alla banca | Estratto Conto    | Estratto Conto                    | Estratto Conto | Estratto Conto              | Estratio Conto |

N.B. Qualora si cliccasse per errore su Salva, si dovrebbe ricominciare dall'inizio l'intera procedura per importare l'estratto conto.

Se nel file Excel che si sta importando sono presenti movimenti di uguale importo nello stesso giorno, o sono presenti all'interno dell'importatore EC da importazioni precedenti, la procedura segnalerà il seguente messaggio:

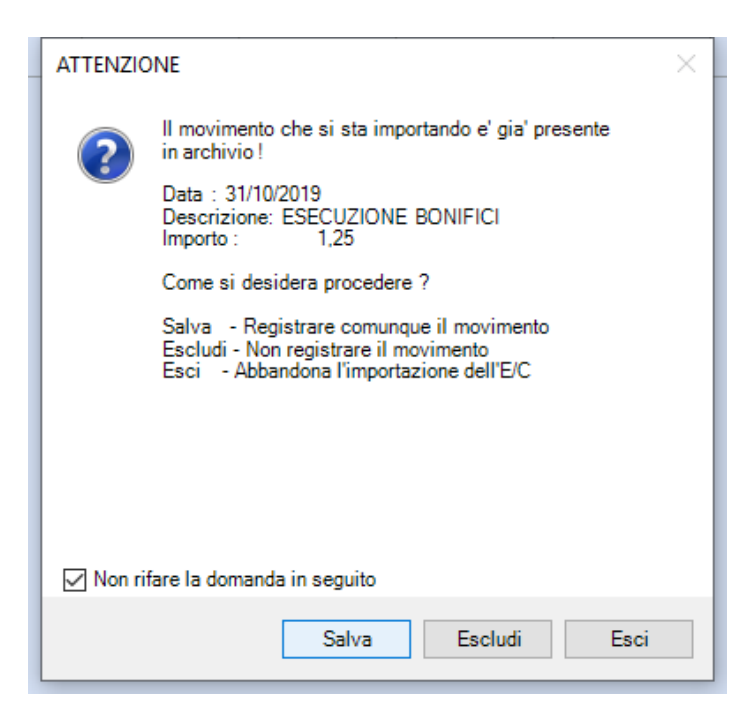

Il messaggio apparirà per ogni movimento potenzialmente doppio che sarà trovato. È possibile cliccare su "Non rifare la domanda in seguito" per farlo apparire una sola volta.

Si consiglia di cliccare su "Salva", in quanto può capitare spesso che in uno stesso giorno ci siano più movimenti di uguale importo (ad esempio Commissioni).

Una volta terminata l'elaborazione del file Excel, si aprirà la schermata dell'importatore estratto conto bancario.

| Azienda                   | LA        |                  | AZI              | ENDA S.R.L.  |         |                |          |                                  |                 |              |                 |          | Estrati      | o Con | to Ban     | cario         |
|---------------------------|-----------|------------------|------------------|--------------|---------|----------------|----------|----------------------------------|-----------------|--------------|-----------------|----------|--------------|-------|------------|---------------|
| Conto Ban                 | са        | 381021           |                  | 0000         | CREDITO | O SICILIANO    |          |                                  |                 |              | Movimenti Ba    | anca dal | 03/10/2019   | al    | 31/10/2    | 2019          |
| Saldo inizi               | ale Banca | э                |                  |              |         | 0,             | 00+      |                                  | Saldo Cont      | to Contabile | 51.5            | 87,70+   |              |       |            |               |
| Totale mov                | /imenti E | stratto Conto    |                  |              |         | 4.073,         | 85+      | Totale                           | movimenti da co | ntabilizzare | 4.0             | 73,85+   |              |       |            |               |
| Saldo Fina                | ale Banca |                  |                  |              |         |                |          |                                  | Saldo F         | inale Conto  | 55.6            | 61,55+   |              | Sche  | eda conta  | bile          |
|                           |           |                  |                  |              | L       |                |          |                                  |                 |              |                 |          |              |       |            |               |
| <ul> <li>Tutti</li> </ul> |           | Da inizia        | re               | Da compl     | etare   | Pronti         |          | Contabilizzati                   | Esclusi         | 1            | Seleziona tutti | 1        | Cerca Mov.   | .     |            |               |
| Nr.                       | Sel       | Causale<br>Banca | Data<br>Operazio | ne Data '    | Valuta  |                |          | Descrizione                      |                 |              | Importo Dare    | Im       | iporto Avere | Stato | Dett.      |               |
| 1                         |           |                  | 03/10/2          | 2019 03/     | 10/2019 | BONIFICO TRN 1 | 23456789 | CLIENTE 2 - PAG                  | FATT N 360      |              | 250,6           | D        |              | 9     | 0          |               |
| 2                         |           |                  | 07/10/2          | 2019 07/     | 10/2019 | VERSAMENTO C   | ONTANT   | 1.                               |                 |              | 2.000,0         | D        |              | 9     | θ          |               |
| 3                         |           |                  | 07/10/2          | 2019 06/     | 10/2019 | CART@PERTA F   | RICARICA | DEL 06/10/19 CA                  | RTA 1           |              |                 |          | 50,00        | 9     | θ          |               |
| 4                         |           |                  | 07/10/2          | 2019 07/     | 10/2019 | COMMISSIONI ES | SECUZION | NE BONIFICI                      |                 |              |                 |          | 1,25         | 0     | θ          |               |
| 5                         |           |                  | 21/10/2          | 2019 24/     | 10/2019 | VERSAMENTO A   | SSEGNI F | FUORI PIAZZA .                   |                 |              | 550,0           | כ        |              | 9     | θ          |               |
| 6                         |           |                  | 29/10/2          | 2019 29/     | 10/2019 | BONIFICO TRN 1 | 23456789 | STUDIO CLIENT                    | E 1 SALDO FT.   | 400 DEL 25   | 1.500,0         | כ        |              |       | θ          |               |
| 7                         |           |                  | 30/10/2          | 2019 30/     | 10/2019 | BONIFICO TRN 1 | 23456789 | CLIENTE A - SAI                  | DO FT. 300      |              | 60,0            | 0        |              |       | 0          |               |
| 8                         |           |                  | 31/10/2          | 2019 31/     | 10/2019 | BONIFICO TRN 1 | 23456789 | MARIO ROSSI C                    | LIENTE - SALDO  | ) FT. 250    | 500,0           | כ        |              |       | <b>U</b>   |               |
| 9                         |           |                  | 31/10/2          | 2019 31/     | 10/2019 | COMMISSIONI ES | SECUZION |                                  |                 |              |                 |          | 1,25         |       | U          |               |
| 10                        |           |                  | 31/10/2          | 2019 31/     | 10/2019 | BONIFICO DATA  | ORDINE   | 30/10/2019 * FOR                 | NITORE S.R.L. * | SALDO FT.    |                 |          | 610,00       | -     | •          |               |
| 12                        |           |                  | 31/10/2          | 2019 31/     | 10/2019 |                |          | NE DUNIFICI<br>30/10/2019 * EODI |                 | DO ET 190    |                 |          | 123 00       |       | 0          | 1             |
| 12                        |           |                  | 0111012          |              | 10,2010 | DOMINOU DATA   |          |                                  |                 | 2011.100     |                 |          | 120,00       |       |            | ▼<br><u>▼</u> |
|                           |           |                  |                  |              |         | Pag.: 001/001  | Saldo    | : 4.073,85+                      |                 |              | 4.860,6         | 0        | 786,75       |       |            |               |
|                           |           | ]                |                  |              |         |                |          |                                  |                 | Alias        | Regole          | Anteprim | a Contabile  | Co    | ntabilizza | 3             |
| Stato :                   | 😁 = D     | a iniziare       | ⊖ = D            | a completare |         | 😑 = Pronto     | 🥥 = Co   | ontabilizzato                    | 🖻 = Escluso     |              |                 |          |              |       |            |               |

L'importatore EC è composto dalla parte superiore, dove sono indicati una serie di dati relativi al sottoconto della banca, saldo iniziale, eventuale saldo finale, e in alto a destra è mostrato il range di data che si sta visualizzando. Le date vengono impostate in automatico per mostrare tutti i movimenti che devono essere "lavorati".

Nella parte inferiore dello schermo è presente l'elenco di tutti i movimenti che sono stati decodificati dal file Excel.

I movimenti sono distinti per "Stato". In basso è presente la legenda degli stati. È possibile modificare il filtro di visualizzazione dello Stato cliccando sui pulsanti Tutti, Da iniziare, Da completare, Pronti, Contabilizzati, Esclusi.

Di default, all'accesso nell'importatore EC, saranno sempre visualizzati tutti i movimenti senza alcun filtro, cosa che è possibile riscontrare dal pallino verde illuminato presente nel bottone "Tutti".

Per quanto riguarda la tabella, la prima colonna "Nr." Rappresenta un numero progressivo di righe, che quantifica quante righe/movimenti sono presenti nell'importatore EC.

La seconda colonna "Sel" serve per selezionare determinati movimenti; non è possibile selezionare alcun movimento quanto si è nel filtro "Tutti".

La terza colonna, "Causale Banca" riporta la causale numerica di ogni movimento dell'EC, in questo caso non è valorizzata perché nell'EC in oggetto la causale è descrittiva, non numerica.

"Data Operazione" è la data che sarà utilizzata da B.Point in fase di contabilizzazione per registrare ogni movimento.

"Data Valuta" è una data descrittiva per l'operatore, ma non avrà alcuna rilevanza ai fini della registrazione in contabilità del movimento.

La colonna "Descrizione" è, in questo caso, la somma della colonna E (Causale Descrittiva) ed F (Descrizione) del file Excel. Se non ci fosse stata la Causale Descrittiva, in questa colonna sarebbe stata riportata la sola colonna F del file Excel.

Le colonne successive riportano gli importi dare e avere, così come decodificati dal file Excel, mentre la penultima colonna "Stato" indica:

- Rosso, Da iniziare il movimento non è ancora stato integrato dall'operatore, per cui non è possibile contabilizzarlo;
- Giallo, Da completare il movimento è stato parzialmente completato in automatico dalla procedura, ma è ancora necessario l'intervento dell'operatore per confermare o variare il movimento prima della contabilizzazione;
- Verde, Pronto il movimento è stato completato, o dall'operatore o in automatico dalla procedura, ed è pronto per la contabilizzazione;
- Contabilizzato il movimento è stato contabilizzato, non è possibile far alcun tipo di intervento nel movimento, qualora fosse necessario apportare modifiche dovranno essere fatte dalla manutenzione prima nota;
- Escluso l'operatore ha selezionato il movimento e l'ha volutamente escluso, inibendo la contabilizzazione dello stesso.

Infine, l'ultima colonna con il punto esclamativo bianco su sfondo blu è il dettaglio del movimento.

Cliccando (un singolo click) su questo pulsante è possibile entrare nel movimento, sarà aperta la prima nota contabile che consentirà all'operatore di chiudere la registrazione.

| ۵ ( | ettaglio movim | nento Estratto Cor | nto                |             |                      |    |                     |                  |                |              |        |                       | >     | ĸ |
|-----|----------------|--------------------|--------------------|-------------|----------------------|----|---------------------|------------------|----------------|--------------|--------|-----------------------|-------|---|
|     | Escludi mo     | ovimento           |                    |             |                      |    |                     |                  |                |              |        |                       |       |   |
|     | N.Mov.<br>E/C  | Causale<br>Banca   | Data<br>Operazione | Data Valuta |                      |    | Descrizione         |                  |                | Import       | o Dare | Importo Avere         | •     |   |
|     | 2              |                    | 07/10/2019         | 07/10/2019  | VERSAMENTO CONTANTI. |    |                     |                  |                |              | 2.0    | 000,00                |       |   |
|     |                |                    |                    |             |                      |    |                     |                  |                |              |        |                       |       |   |
|     |                |                    |                    |             |                      |    | Registrazione Conta | bile             |                |              |        |                       |       | 4 |
|     | N. Cau<br>Con  | is.<br>t. Co       | onto 4 Liv.        | Cli/For     | Descrizione          | SC | Importo<br>Dare     | Importo<br>Avere | Numero<br>Doc. | Data<br>Doc. | C9C    | Annotazione contabile | ^     | ł |
|     | 1              | 150 381021         |                    |             | CREDITO SICILIANO    | E  | 2.000,00            |                  |                |              |        |                       |       | Ŀ |
|     | 3              |                    |                    |             |                      |    |                     |                  |                |              |        |                       |       | Ŀ |
|     | 4              |                    |                    |             |                      | +  |                     |                  |                |              |        |                       |       | L |
|     | 6              |                    |                    |             |                      |    |                     |                  |                |              |        |                       |       | L |
|     | 8              |                    |                    |             |                      |    |                     |                  |                |              |        |                       |       | L |
|     | 9              |                    |                    |             |                      |    |                     |                  |                |              |        |                       |       |   |
|     |                |                    |                    |             | SALDO : 2.000,00+    | _  | 2.000,00            | 0,00             |                |              |        |                       |       | 1 |
|     | Shift+F4 =     | Cancellazio        | ne rigo            |             |                      |    |                     |                  |                | Annulla      |        | Salva e crea regola   | Salva |   |

L'operatore dovrà quindi integrare i dati per chiudere la registrazione, e cliccare su "Salva".

| (i) De | ttaglio movin | nento Estratto Co        | nto                |                 |                               |            |                    |          |        |          |        |                       | ×     |
|--------|---------------|--------------------------|--------------------|-----------------|-------------------------------|------------|--------------------|----------|--------|----------|--------|-----------------------|-------|
|        | Escludi m     | ovimento                 |                    |                 |                               |            |                    |          |        |          |        |                       |       |
|        | N.Mov.<br>E/C | Causale<br>Banca         | Data<br>Operazione | Data Valuta     |                               |            | Descrizione        |          |        | Importe  | o Dare | Importo Ave           | ere   |
|        | 2             |                          | 07/10/2019         | 07/10/2019      | VERSAMENTO CONTANTI .         |            |                    |          |        |          | 2.0    | 00,00                 |       |
|        |               |                          |                    |                 |                               |            | Panisterzione Cont | shile    |        |          |        |                       |       |
|        | . Ca          | R _                      |                    |                 |                               |            | Importo            | Importo  | Numero | Data     |        |                       | ^     |
|        | V. Cor        | t. G                     | onto 4 Liv.        | Cli/For         | Descrizione                   | sc         | Dare               | Avere    | Doc.   | Doc.     | CaC    | Annotazione contabile |       |
|        | 2             | 150 381021<br>160 383000 |                    |                 | CASSA DENARO                  | 111<br>111 | 2.000,00           | 2 000 00 |        | 00/00/00 |        | VERSAMENTO CONTANTI   |       |
|        | 3             |                          |                    |                 |                               |            |                    |          |        |          |        |                       |       |
|        | 4             |                          |                    |                 |                               | -          |                    |          |        |          |        |                       |       |
|        | 6             |                          |                    |                 |                               |            |                    |          |        |          |        |                       |       |
|        | 7             |                          |                    |                 |                               |            |                    |          |        |          |        |                       |       |
|        | 9             |                          |                    |                 |                               |            |                    |          |        |          |        |                       |       |
|        | 10            |                          |                    |                 |                               |            |                    |          |        |          |        |                       | ~     |
|        |               |                          |                    |                 | SALDO : 0,00+                 |            | 2.000,00           | 2.000,00 |        |          |        |                       |       |
| F      | 7=Copia       | in rigo banc             | a F8=Gestione F    | 9=Copia da rigo | banca F11=Richiamo Automatico |            |                    |          |        | Annulla  |        | Salva e crea regola   | Salva |

Fatto ciò, il movimento diventerà "Pronto".

| • <u>T</u> utti |     | <u>D</u> a inizia | re                 | Da co <u>m</u> pletare | Pronti              | Contabilizzati          | <u>E</u> sclusi |         | Se <u>l</u> eziona tutti | Cerca Mo <u>v</u> . | •     |       |
|-----------------|-----|-------------------|--------------------|------------------------|---------------------|-------------------------|-----------------|---------|--------------------------|---------------------|-------|-------|
| Nr.             | Sel | Causale<br>Banca  | Data<br>Operazione | Data Valuta            |                     | Descrizione             |                 |         | Importo Dare             | Importo Avere       | Stato | Dett. |
| 1               |     |                   | 03/10/2019         | 03/10/2019             | BONIFICO TRN 123456 | 6789 CLIENTE 2 - PAG F  | ATT N 360       |         | 250,60                   |                     | 9     | θ     |
| 2               |     |                   | 07/10/2019         | 07/10/2019             | VERSAMENTO CONTA    | ANTI.                   |                 |         | 2.000,00                 |                     | 9     | •     |
| 3               |     |                   | 07/10/2019         | 06/10/2019             | CART@PERTA RICAR    | RICA DEL 06/10/19 CART  | A 1             |         |                          | 50,00               | 9     | θ     |
| 4               |     |                   | 07/10/2019         | 07/10/2019             | COMMISSIONI ESECU   | ZIONE BONIFICI          |                 |         |                          | 1,25                | 9     | θ     |
| 5               |     |                   | 21/10/2019         | 24/10/2019             | VERSAMENTO ASSEC    | GNI FUORI PIAZZA .      |                 |         | 550,00                   |                     | 9     | •     |
| 6               |     |                   | 29/10/2019         | 29/10/2019             | BONIFICO TRN 123456 | 6789 STUDIO CLIENTE 1   | SALDO FT. 400   | DEL 25  | 1.500,00                 |                     | 9     | θ     |
| 7               |     |                   | 30/10/2019         | 30/10/2019             | BONIFICO TRN 123456 | 6789 CLIENTE A - SALDO  | O FT. 300       |         | 60,00                    |                     | 9     | 0     |
| 8               |     |                   | 31/10/2019         | 31/10/2019             | BONIFICO TRN 123456 | 6789 MARIO ROSSI CLIE   | NTE - SALDO FI  | T. 250  | 500,00                   |                     | 9     | •     |
| 9               |     |                   | 31/10/2019         | 31/10/2019             | COMMISSIONI ESECU   | ZIONE BONIFICI          |                 |         |                          | 1,25                | 9     | θ     |
| 10              |     |                   | 31/10/2019         | 31/10/2019             | BONIFICO DATA ORDI  | INE 30/10/2019 * FORNIT | ORE S.R.L. * SA | LDO FT  |                          | 610,00              | 9     | •     |
| 11              |     |                   | 31/10/2019         | 31/10/2019             | COMMISSIONI ESECU   | ZIONE BONIFICI          |                 |         |                          | 1,25                | 9     | •     |
| 12              |     |                   | 31/10/2019         | 31/10/2019             | BONIFICO DATA ORDI  | INE 30/10/2019 * FORNIT | ORE 2 * SALDO   | FT. 180 |                          | 123,00              | 9     | θ     |

Una volta completato l'integrazione di tutti i dati, per contabilizzare i movimenti cliccare su "Pronti".

Si potrà cliccare su "Anteprima Contabile", verrà mostrata un'anteprima di come saranno contabilizzati tutti i movimenti con lo stato "Pronto", e poi cliccare su Contabilizza.

Se invece non si desiderasse visualizzare l'anteprima della contabilizzazione, dal filtro "Pronti", selezionare i movimenti desiderati oppure cliccare su "Seleziona tutti" e cliccare su "Contabilizza".

| <u>T</u> utti |     | <u>D</u> a inizia | re                 | Da co <u>m</u> pletare | • <u>P</u> ronti | Co     | ntabilizzati | <u>E</u> sclusi |       | Se <u>l</u> eziona tutti |        | Cerca Mo <u>v</u> .       | •          |            |
|---------------|-----|-------------------|--------------------|------------------------|------------------|--------|--------------|-----------------|-------|--------------------------|--------|---------------------------|------------|------------|
| Nr.           | Sel | Causale<br>Banca  | Data<br>Operazione | Data Valuta            |                  |        | Descrizione  |                 |       | Importo Da               | re     | Importo Avere             | Stato      | Dett.      |
| 1             |     |                   | 07/10/2019         | 07/10/2019             | VERSAMENTO CONT. | ANTI . |              |                 |       | 2.0                      | 00,00  |                           | 9          | •          |
|               |     |                   |                    |                        |                  |        |              |                 |       |                          |        |                           |            |            |
|               |     |                   |                    |                        |                  |        |              |                 |       |                          |        |                           |            |            |
|               |     |                   |                    |                        |                  |        |              |                 |       |                          |        |                           |            |            |
|               |     |                   |                    |                        |                  |        |              |                 |       |                          |        |                           |            |            |
|               |     |                   |                    |                        |                  |        |              |                 |       |                          |        |                           |            |            |
|               |     |                   |                    |                        |                  |        |              |                 |       |                          |        |                           |            |            |
|               |     |                   |                    |                        |                  |        |              |                 |       |                          |        |                           |            |            |
|               |     |                   |                    |                        |                  |        |              |                 |       |                          |        |                           |            |            |
|               |     |                   |                    |                        |                  |        |              |                 |       |                          |        |                           |            |            |
|               |     |                   |                    |                        |                  |        |              |                 |       |                          |        |                           |            |            |
|               |     |                   |                    |                        |                  |        |              |                 |       |                          |        |                           |            |            |
|               |     |                   |                    |                        |                  |        |              |                 |       |                          |        |                           |            |            |
|               |     |                   |                    |                        | Pag.: 001/001 S  | aldo : | 2.000,00+    |                 |       | 2                        | 000.00 | 0.00                      |            |            |
|               |     |                   |                    |                        |                  |        |              |                 | Alias | Regole                   | Ant    | ep <u>r</u> ima Contabile | <u>C</u> o | ntabilizza |

N.B. Solo i movimenti con lo stato "Pronto" possono essere contabilizzati.

La gestione dell'Importatore Estratto Conto non consente lo sbilancio delle registrazioni dell'EC, in quanto gli importi sono inseriti in automatico.

Se nel dettaglio del movimento si modificasse un importo cosicché ci fosse uno sbilancio nel movimento, lo stato del movimento resterà "Da completare" finché il movimento non sarà bilanciato.

#### Automatizzazione dell'Estratto Conto

#### **Gestione delle Regole**

L'importatore EC consente di impostare e configurare delle regole, che sono delle indicazioni che consentono l'automatizzazione di alcuni movimenti di EC semplici (dare – avere), come le commissioni bancarie, gli incassi POS, i versamenti di contante, ecc.

Per creare una regola, come prima cosa **identificare** un tipo di movimento che si desidera automatizzare, ad esempio le commissioni bancarie per l'esecuzione dei bonifici.

### 19 CART@PERTA RICARICA DEL 06/10/19 CAF 19 COMMISSIONI ESECUZIONE BONIFICI 19 VERSAMENTO ASSEGNI FUORI PIAZZA .

Cliccare su "Regole", e si aprirà la finestra dove sarà possibile creare la regola.

| Gestione Regole                            |                |         | ×                                |
|--------------------------------------------|----------------|---------|----------------------------------|
| Individuazione Elementi Righe E/C Ban      |                |         |                                  |
| Regola                                     |                |         | Ø                                |
| Causale Banca su E/C                       | 1              |         |                                  |
| Parole per identificare l'operazione       |                |         |                                  |
| Ricerca importo commissioni                | dopo le parole |         |                                  |
| Importo non compreso nell'importo del      | movimento      |         |                                  |
| Ricerca importo spese                      | dopo le parole |         |                                  |
| Importo non compreso nell'importo del      | movimento      | -       |                                  |
| Composizione registrazione contabile       |                |         |                                  |
| Causale contabile Banca                    | C              |         |                                  |
| Causale contabile contropartite            | C              |         |                                  |
| Conto commissioni                          | 0000           |         | Centro di costo 0                |
| Conto spese                                | 0000           |         | Centro di costo                  |
| Conto di contropartita                     | 0000           |         | Centro di costo 0                |
| Riporta su tutte le righe l'annotazione ce | ontabile       |         |                                  |
|                                            |                | Agnulla | <u>S</u> alva Salva <u>E</u> sci |

Su "Regola" indicare il nome che si desidera assegnare alla regola, può essere qualsiasi nome.

Si consiglia di assegnare un nome il più possibile uguale alla descrizione del movimento che questa regola automatizzerà, così in futuro, qualora dovesse essere necessario, sarà più semplice trovarla tra le diverse regole create.

Le regole vengono impostate per azienda, non per banca. Qualora il cliente avesse due o più banche, si consiglia di differenziare nel nome, la banca per cui si sta creando la regola, sempre al fine di velocizzare una futura ricerca/variazione.

La maschera di creazione della regola è così composta:

- **Regola**, si indicherà "CREVAL COMMISSIONI ESECUZIONE BONIFICI";
- **Causale Banca su E/C**, si tratta della causale banca non descrittiva/numerica, che in questo EC non è presente. Questo campo sarà quindi lasciato vuoto;

Qualora ci fosse stata una causale numerica, in questo campo inserire la causale numerica dell'EC.

Se la causale appena inserita non venisse "confermata", probabilmente è una causale Personalizzata e non Standard CBI, per cui sarà necessario crearla. Cliccare sulla gestione delle causali.

#### Regola

Causale Banca su E/C

Parole per identificare l'operazione

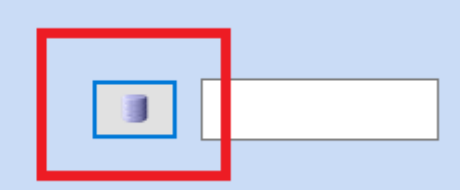

All'interno della gestione, bisogna selezionare se la causale è Standard CBI o Personalizzata per ABI.

Come distinguere se le causali di una determinata banca sono quelle CBI o sono univoche per quella banca?

Uno dei movimenti più ricorrenti in un EC è il quello delle commissioni bancarie, la cui causale numerica CBI è "16" o "016". Questo è un test che l'operatore può svolgere per confermare il tipo di casuale utilizzata della banca in questione.

| Q Causali Bancarie CBI  |                        | ×  |
|-------------------------|------------------------|----|
| Tipo causale            | Standard CBI           |    |
| Causale                 | Personalizzata per ABI |    |
| Descrizione             |                        |    |
| Segno causale bancaria  | Entrate/Uscite ~       |    |
| Segno causale contabile | Dare/Avere ~           |    |
| Tipo anagrafica         | Nessuna ~              |    |
|                         | Salva Annull           | la |

B.Point ha già in archivio la maggior parte delle causali CBI, per cui, lasciando nel "Tipo causale" Standard CBI e indicando nella causale "16", il programma riconoscerà automaticamente la causale.

| 💿 Causali Bancarie CBI  |              |   |       | ×       |
|-------------------------|--------------|---|-------|---------|
|                         |              |   |       |         |
| Tipo causale            | Standard CBI | - |       |         |
| Causale                 | 16           |   |       |         |
| Descrizione             | COMMISSIONI  |   |       |         |
| Segno causale bancaria  | Entrate      | • |       |         |
| Segno causale contabile | Avere        | - |       |         |
| Tipo anagrafica         | Nessuna      |   |       |         |
|                         |              |   | Salva | Annulla |

Qualora si tratti, invece, di una causale "Personalizzata per ABI", indicarlo nel "Tipo causale", indicare la causale, la descrizione ed eventualmente anche i dati opzionali Segno causale bancaria, contabile e tipo anagrafica.

Un esempio pratico della creazione di una causale Personalizzata per ABI è il seguente:

| Qausali Bancarie CBI    |                          | ×       |
|-------------------------|--------------------------|---------|
|                         |                          |         |
| Tipo causale            | Personalizzata per ABI ~ |         |
| Causale                 | 199                      |         |
| Descrizione             | CAUSALE DI PROVA         |         |
| Segno causale bancaria  | Entrate/Uscite ~         |         |
| Segno causale contabile | Dare/Avere ~             |         |
| Tipo anagrafica         | Nessuna ~                |         |
|                         | Salva                    | Annulla |

Quello di seguito riportato è l'estratto conto in Excel di Unicredit, che è una banca che utilizza le causali personalizzate.

| Rapporto IT 11 | Q 02008 17004 | 00000000123 - AZIENDA DI PROVA S.R.L.              |          |       |
|----------------|---------------|----------------------------------------------------|----------|-------|
| Da             | ata           |                                                    |          |       |
| Operaz.        | Valuta        | Descrizione                                        | EUR      | Caus. |
| 02/01/2019     | 01/01/2019    | IMPRENDO EASY COSTO FISSO MESE DI DICEMBRE 2018    | -18,00   | 198   |
| 02/01/2019     | 31/12/2018    | IMPOSTA BOLLO CONTO CORRENTE DPR642/72-DM24/5/2012 | -25,14   | 219   |
| 09/01/2019     | 10/01/2019    | VERSAMENTO                                         | 2.000,00 | 078   |

Tornando alla schermata della creazione della regola:

- **Parole per identificare l'operazione**, si dovrà inserire quello che la procedura deve trovare all'interno della descrizione del movimento bancario per riconoscere che la regola deve essere applicata a quel movimento.

Le parole inserite in questo campo devono essere scritte esattamente come sono scritte nell'estratto conto, compresi gli spazi, se nell'EC ci sono due spazi tra una parola e l'altra, anche qui dovranno essere riportati due spazi.

- Ricerca importo commissioni, questo campo dovrà essere utilizzato quando si automatizzeranno i bonifici bancari, in quanto ci sono alcune banche che riportano l'importo delle commissioni bancarie all'interno del movimento del bonifico anziché come rigo separato. Ulteriori approfondimenti relativi all'automatizzazione dei bonifici bancari saranno oggetto di prossime trattazioni;
- Ricerca importo spese, questo campo dovrà essere utilizzato quando si automatizzeranno i bonifici bancari, in quanto ci sono alcune banche che riportano l'importo delle spese all'interno del movimento del bonifico anziché come rigo separato. Ulteriori approfondimenti relativi all'automatizzazione dei bonifici bancari saranno oggetto di prossime trattazioni;

- Causale contabile Banca, indicare la causale contabile in cui si trova il movimento oggetto di automatizzazione. In questo caso le commissioni si trovano in uscita, quindi in avere, causale 160;
- **Causale contabile contropartite**, indicare la causale contabile che deve essere utilizzata dalla procedura per chiudere il movimento oggetto di automatizzazione. In questo caso deve essere chiuso in dare, causale 150;
- Conto commissioni, questo campo è da utilizzare solo se è stato valorizzato il campo "Ricerca importo commissioni";
- Conto spese, questo campo è da utilizzare solo se è stato valorizzato il campo "Ricerca importo spese";
- **Conto di contropartita**, indicare il sottoconto che la procedura dovrà utilizzare per chiudere la registrazione contabile. In questo caso dovrà utilizzare il sottoconto di costo "COMMISSIONI";
- Riporta su tutte le righe l'annotazione contabile, <u>attivare</u> il test e indicare la descrizione che dovrà essere riportata in automatico dalla procedura su ogni movimento a cui sarà applicata questa regola.

| ( Gestione Regole                                 |      |                                          |         |              | ×          |
|---------------------------------------------------|------|------------------------------------------|---------|--------------|------------|
| Individuazione Elementi Righe E/C Banca           |      |                                          |         |              |            |
| Regola                                            |      | CREVAL - COMMISSIONI ESECUZIONE BONIFICI |         |              |            |
| Causale Banca su E/C                              |      |                                          |         |              |            |
| Parole per identificare l'operazione              |      | COMMISSIONI ESECUZIONE BONIFICI          |         |              |            |
| Ricerca importo commissioni dopo le parole        | ~    |                                          |         |              |            |
| Importo non compreso nell'importo del movimento   |      |                                          |         |              |            |
| Ricerca importo spese dopo le parole              | ~    |                                          |         |              |            |
| Importo non compreso nell'importo del movimento   |      |                                          |         |              |            |
| Composizione registrazione contabile              |      |                                          |         |              |            |
| Causale contabile Banca                           | 160  | AVERE                                    |         |              |            |
| Causale contabile contropartite                   | 150  | DARE                                     |         |              |            |
| Conto commissioni                                 | 0000 |                                          |         | Centro di ce | osto 0     |
| Conto spese                                       | 0000 |                                          |         | Centro di ce | osto 0     |
| Conto di contropartita 804624                     | 0000 | COMMISSIONI                              |         | Centro di ce | osto 0     |
| Riporta su tutte le righe l'annotazione contabile |      | COMMISSIONI BONIFICI                     |         |              |            |
|                                                   |      |                                          | Annulla | Sahra        | Salva Easi |
|                                                   |      |                                          | Annulla | Jdiva        | Jaiva ESCI |

Se non venisse attivato il test "Riporta su tutte le righe l'annotazione contabile, tutto quello che l'operatore scriverà non sarà riportato.

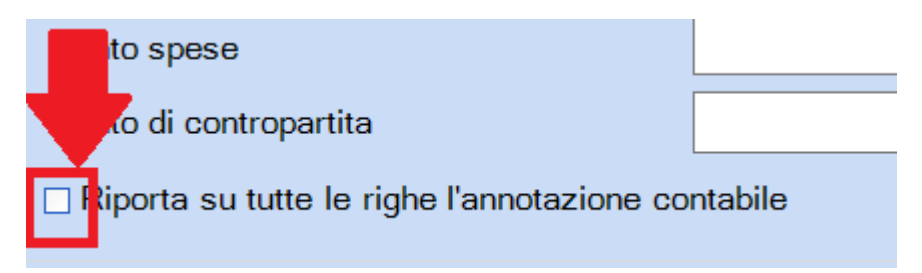

Questa regola automatizzerà i soli movimenti che hanno l'intera frase "COMMISSIONI ESECUZIONE BONIFICI", qualora in futuro ci fosse un movimento parzialmente diverso, ad esempio "COMMISSIONI LIBRETTO ASSEGNI", non sarà automatizzato. Sarà necessario fare una nuova regola. Qualora invece la regola appena creata riportasse nelle "Parole per identificare l'operazione" la sola parola "COMMISSIONI", quest'ultima sarà applicata a tutti i movimenti la cui descrizione contiene COMMISSIONI.

Cliccare su Salva se si vuole salvare e creare un'altra regola.

Cliccare su Salva Esci se si vuole salvare e tornare nella schermata dell'importatore EC.

La procedura a questo punto chiederà a quale tipo di movimenti dell'EC applicare la regola appena creata, selezionando di default "Da iniziare".

Cliccare su Ok per confermare.

|   | ) Tipo Movimenti da Elaborare                                                | × |
|---|------------------------------------------------------------------------------|---|
| E |                                                                              |   |
|   | <ul> <li>☑ Da iniziare</li> <li>☑ Da completare</li> <li>☑ Pronti</li> </ul> |   |
|   | Annulla OK                                                                   |   |

A questo punto la regola sarà applicata a tutti i movimenti presenti nell'importatore EC che avevano lo stato "Da iniziare", e saranno completati in automatico dalla procedura, facendoli diventare "Pronti".

| • <u>T</u> utti |     | <u>D</u> a inizia | re [               | Da co <u>m</u> pletare | Pronti         Contabilizzati         Esclusi         Seleziona tutti         Cerca Moy. | 1 4   |       |
|-----------------|-----|-------------------|--------------------|------------------------|------------------------------------------------------------------------------------------|-------|-------|
| Nr.             | Sel | Causale<br>Banca  | Data<br>Operazione | Data Valuta            | Descrizione Importo Dare Importo Avere                                                   | Stato | Dett. |
| 1               |     |                   | 03/10/2019         | 03/10/2019             | BONIFICO TRN 123456789 CLIENTE 2 - PAG FATT N 360 250,60                                 | 9     | •     |
| 2               |     |                   | 07/10/2019         | 07/10/2019             | VERSAMENTO CONTANTI . 2.000,00                                                           | 9     | θ     |
| 3               |     |                   | 07/10/2019         | 06/10/2019             | CART@PERTA RICARICA DEL 06/10/19 CARTA 1 50,00                                           | 9     | •     |
| 4               |     |                   | 07/10/2019         | 07/10/2019             | COMMISSIONI ESECUZIONE BONIFICI 1,25                                                     | 9     | θ     |
| 5               |     |                   | 21/10/2019         | 24/10/2019             | VERSAMENTO ASSEGNI FUORI PIAZZA . 550,00                                                 | 9     | θ     |
| 6               |     |                   | 29/10/2019         | 29/10/2019             | BONIFICO TRN 123456789 STUDIO CLIENTE 1 SALDO FT. 400 DEL 25 1.500,00                    | 9     | θ     |
| 7               |     |                   | 30/10/2019         | 30/10/2019             | BONIFICO TRN 123456789 CLIENTE A - SALDO FT. 300 60,00                                   | 9     | θ     |
| 8               |     |                   | 31/10/2019         | 31/10/2019             | BONIFICO TRN 123456789 MARIO ROSSI CLIENTE - SALDO FT. 250 500,00                        | 9     | θ     |
| 9               |     |                   | 31/10/2019         | 31/10/2019             | COMMISSIONI ESECUZIONE BONIFICI 1,25                                                     | 9     | •     |
| 10              |     |                   | 31/10/2019         | 31/10/2019             | BONIFICO DATA ORDINE 30/10/2019 * FORNITORE S.R.L. * SALDO FT 610,00                     | 9     | θ     |
| 11              |     |                   | 31/10/2019         | 31/10/2019             | COMMISSIONI ESECUZIONE BONIFICI 1,25                                                     | 9     | θ     |
| 12              |     |                   | 31/10/2019         | 31/10/2019             | BONIFICO DATA ORDINE 30/10/2019 * FORNITORE 2 * SALDO FT. 180 123,00                     | 9     | θ     |

In qualsiasi momento prima della contabilizzazione è comunque possibile entrare nel dettaglio del movimento per verificarlo o variarlo. Cliccare sul dettaglio (punto esclamativo) del movimento.

| () Dettagli | ) Dettaglio movimento Estratto Conto X |               |                   |             |                          |        |                     |                  |                |              |        |                       |       |
|-------------|----------------------------------------|---------------|-------------------|-------------|--------------------------|--------|---------------------|------------------|----------------|--------------|--------|-----------------------|-------|
| 🗆 Escl      | _ Escludi movimento                    |               |                   |             |                          |        |                     |                  |                |              |        |                       |       |
| N.M<br>E/   | ov. Cau<br>C Bai                       | sale<br>nca C | Data<br>perazione | Data Valuta |                          |        | Descrizione         |                  |                | Import       | o Dare | Importo Avere         |       |
|             | 4                                      |               | 07/10/2019        | 07/10/2019  | COMMISSIONI ESECUZIONE B | ONIFIC |                     |                  |                |              |        |                       | 1,25  |
|             |                                        |               |                   |             |                          |        |                     |                  |                |              |        |                       |       |
|             |                                        |               |                   |             |                          |        | Registrazione Conta | bile             |                |              |        | 1                     |       |
| Ν.          | Caus.<br>Cont.                         | Conto         | 4 Liv.            | Cli/For     | Descrizione              | SC     | Importo<br>Dare     | Importo<br>Avere | Numero<br>Doc. | Data<br>Doc. | CdC    | Annotazione contabile | ^     |
| 1           | 160 3                                  | 381021        |                   |             | CREDITO SICILIANO        |        | 1.25                | 1.25             |                |              |        | COMMISSIONI BONIFICI  |       |
| 3           |                                        |               |                   |             |                          |        | 1,20                |                  |                |              |        |                       |       |
| 4           |                                        |               |                   |             |                          |        |                     |                  |                |              |        |                       |       |
| 6           |                                        |               |                   |             |                          |        |                     |                  |                |              |        |                       |       |
| 8           |                                        |               |                   |             |                          |        |                     |                  |                |              |        |                       |       |
| 9           |                                        |               |                   |             |                          |        |                     |                  |                |              |        |                       | v     |
|             |                                        |               |                   |             | SALDO : 0,00+            |        | 1,25                | 1,25             |                |              |        |                       |       |
| Shift       | F4 = Cance                             | ellazione ri  | go                |             |                          |        |                     |                  |                | Annulla      |        | Salva e crea regola   | Salva |

Una volta che tutti i movimenti (desiderati) sono "Pronti", sarà possibile contabilizzarli e saranno a tutti gli effetti parte della contabilità.

| Tutti |          | Da inizia        | re                 | Da completare | <ul> <li>Pronti</li> </ul> | Contabilizz    | zati  | Esclusi |       | Deseleziona tutti | Cerca Mov.          |       |            |
|-------|----------|------------------|--------------------|---------------|----------------------------|----------------|-------|---------|-------|-------------------|---------------------|-------|------------|
| Nr.   | Sel      | Causale<br>Banca | Data<br>Operazione | Data Valuta   |                            | Descriz        | zione |         |       | Importo Dare      | Importo Avere       | Stato | Dett.      |
| 1     | ~        |                  | 07/10/2019         | 07/10/2019    | VERSAMENTO CONT.           | ANTI.          |       |         |       | 2.000,            | 00                  | 9     | •          |
| 2     | <b>v</b> |                  | 07/10/2019         | 07/10/2019    | COMMISSIONI ESECU          | ZIONE BONIFICI |       |         |       |                   | 1,25                | 9     | θ          |
| 3     | <b>v</b> |                  | 31/10/2019         | 31/10/2019    | COMMISSIONI ESECU          | ZIONE BONIFICI |       |         |       |                   | 1,25                | 9     | •          |
| 4     | <b>v</b> |                  | 31/10/2019         | 31/10/2019    | COMMISSIONI ESECU          | ZIONE BONIFICI |       |         |       |                   | 1,25                | 9     | •          |
|       |          |                  |                    |               | Рад.: 001/001 S            | ialdo : 1.996  | 6,25+ |         |       | 2.000             | 00 3,75             |       |            |
|       |          |                  |                    |               |                            |                |       |         | Alias | Regole            | Anteprima Contabile | Co    | ntabilizza |

Per visualizzarli in contabilità è possibile scegliere la funzione "Manutenzione prima nota" dalla prima nota ed entrare anche nel dettaglio dei movimenti:

| REGISTRA         | AZIONI EFFETTU   | JATE                        |                       |          |                      | ;        | ×       |
|------------------|------------------|-----------------------------|-----------------------|----------|----------------------|----------|---------|
| <u>A</u> rchivio | <u>M</u> odifica | <u>V</u> isualizza <u>I</u> | <u>H</u> elp <u>?</u> |          |                      |          |         |
| i 🖾 🖌 🛛          | ■ ₩              | 🗏 🗏 🖕                       | 🗰 🤶 🛄                 | <b>S</b> |                      |          |         |
| Partita          | Dt Oper.         | Numero                      | Dt doc.               | Causale  | Causale Descrizione  | Importo  |         |
| 1                | 07/10/19         |                             | 00/00/00              | 00150    | VERSAMENTO CONTANTI  | 2000,00+ | <b></b> |
| 2                | 07/10/19         |                             | 00/00/00              | 00160    | COMMISSIONI BONIFICI | 1,25+    |         |
| 3                | 31/10/19         |                             | 00/00/00              | 00160    | COMMISSIONI BONIFICI | 1,25+    |         |
| 4                | 31/10/19         |                             | 00/00/00              | 00160    | COMMISSIONI BONIFICI | 1,25+    |         |
|                  |                  |                             |                       |          |                      |          |         |
|                  |                  |                             |                       |          |                      |          |         |
|                  |                  |                             |                       |          |                      |          |         |
|                  |                  |                             |                       |          |                      |          |         |
|                  |                  |                             |                       |          |                      |          |         |
|                  |                  |                             |                       |          |                      |          |         |
|                  |                  |                             |                       |          |                      |          | _       |
|                  |                  |                             |                       |          |                      |          | •       |
|                  |                  |                             |                       |          |                      |          | Ŧ       |
|                  |                  |                             |                       |          |                      |          | -       |
|                  |                  |                             |                       |          |                      |          | -       |
|                  |                  |                             |                       |          |                      | Ok Cance | 4       |
|                  |                  |                             |                       |          |                      |          |         |

| Nr. Partita    | 2                        | Tipo Registr          | o 1 1         |
|----------------|--------------------------|-----------------------|---------------|
| Dt. Operazione | 07/10/19                 |                       |               |
| Nr. Prot/Fatt  | 0 Dt. Documento          | 00/00/00 Nr. Document | 0             |
| Cd. Conto      | 381021 CREDITO SICILIANO |                       |               |
| Cd. Causale    | 160 AVERE                |                       |               |
| Tot.Documento  | 1,25+                    |                       |               |
| Annotazioni    | COMMISSIONI BONIFICI     |                       |               |
| Codice Conto   | Descrizione Conto        | Importo Dare          | Importo Avere |
| 381021         | CREDITO SICILIANO        | 0,00+                 | 1,25+         |
| 804624         | COMMISSIONI              | 1,25+                 | 0,00+         |
|                |                          |                       |               |

N.B. Un modo efficace per creare una regola è quello di identificare l'operazione che si vuole automatizzare, scorrere i movimenti per fare in modo che sia visibile tra le prime righe dell'importatore EC, cliccare su "Regole" per creare la regola e "trascinare" in basso la schermata appena aperta, così da visualizzare a video sia l'operazione bancaria che la maschera di creazione della regola, come nella schermata di seguito riportata:

| Azie                            | da LA AZIENDA S.R.L.                                                                 |                                                                                                    |                   |                             |                                              |                         | Est                | Estratto Conto Bancario |                  |       |                  |          |
|---------------------------------|--------------------------------------------------------------------------------------|----------------------------------------------------------------------------------------------------|-------------------|-----------------------------|----------------------------------------------|-------------------------|--------------------|-------------------------|------------------|-------|------------------|----------|
| Conto Banca 381021              |                                                                                      |                                                                                                    |                   | CREDIT                      | CREDITO SICILIANO                            |                         |                    | Movimenti Banc          | a dal 03/10/2019 | al    | 31/10/           | 2019     |
| Saldo iniziale Banca            |                                                                                      |                                                                                                    |                   | 0,00+ Saldo Conto Contabile |                                              |                         | 53.583,            | 95+                     |                  |       |                  |          |
| Totale movimenti Estratto Conto |                                                                                      |                                                                                                    |                   |                             | 4.073,85+ Totale movimenti da contabilizzare |                         |                    | 2.077,                  | 60+              |       |                  |          |
| Sald                            | Saldo Finale Banca                                                                   |                                                                                                    |                   |                             |                                              |                         | Saldo Finale Conto | 55.661,55+              |                  | Sch   | Scheda contabile |          |
| 0                               |                                                                                      | Da iniziare                                                                                             | Da com            | pletare                     | Pronti                                       | Contabilizzati          | Esclusi            | Seleziona tutti         | Cerca Mov.       | •     |                  |          |
| N                               | lr. Sel                                                                              | Causale<br>Banca O                                                                                      | Data Data         | a Valuta                    |                                              | Descrizione             |                    | Importo Dare            | Importo Avere    | Stato | Dett.            |          |
|                                 | 1                                                                                    |                                                                                                    | 03/10/2019 03     | 3/10/2019                   | BONIFICO TRN 123                             | 3456789 CLIENTE 2 - PAG | G FATT N 360       | 250,60                  |                  | 9     | θ                |          |
|                                 | Regola<br>Causale<br>Parole pe                                                       | Banca su E/C<br>er identificare l'opera                                                                 | azione            |                             |                                              |                         |                    |                         |                  |       |                  | <b>•</b> |
|                                 | Ricerca importo commissioni dopo le<br>Importo non compreso nell'importo del movimer |                                                                                                    |                   | le parole<br>ento           | ~ [                                          |                         |                    |                         |                  |       |                  |          |
|                                 | Ricerca                                                                              | licerca importo spese         dopo le parole            Importo non compreso nell'importo del movimento |                   |                             |                                              |                         |                    |                         |                  |       |                  |          |
| State                           | Composiz<br>Causale<br>Causale                                                       | contabile Banca                                                                                         | contabile<br>tite |                             |                                              |                         |                    |                         |                  |       |                  |          |